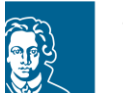

## Sehr geehrte\*r Bewerber\*in für das Academic Welcome Program for highly qualified refugees (AWP),

vielen Dank für Ihr Interesse am AWP der Goethe-Universität Frankfurt. Sie erhalten dieses Dokument, da Sie sich zum ersten Mal für das AWP bewerben möchten. Im Folgenden erklären wir Ihnen kurz, wie Sie sich über uni-assist für das AWP bewerben können.

## Dear Applicant of the Academic Welcome Program for highly qualified refugees (AWP),

thank you for your interest in the AWP of the Goethe University Frankfurt. You have received this document, as you want to apply for the AWP for the first time. In the following, we explain briefly how to apply for the AWP via uni-assist.

1. **Registrieren** Sie sich zunächst im Bewerberportal von uni-assist (<u>https://my.uni-assist.de/registrierung</u>). Nach Ausfüllen der Registrierung erhalten Sie eine E-Mail von uni-assist mit einem Aktivierungslink.

**Register** at uni-assist applicant portal (<u>https://my.uni-assist.de/registrierung</u>). After having filled out the form or registration, you will receive an email from uni-assist with an activation link.

| Final   E-Mail   E-Mail-Adresse eingeben   E-Mail-Adresse wiederholen   E-Mail-Adresse wiederholen   E-Mail-Adresse wiederholen   In E-Mail-Adresse midsterne starmen.   Passwort   Gewünschtes Passwort eingeben   In Passwort wiederholen   In Ber Reswort wiederholen   In Ber Reswort wiederholen   In Ber Beit die Allgemeinen Geschäftsbedingungen in Ihrer derzeit   Iskuellen Fassung sowie die Datenschutzhinweise gelesen und stimme   In Ber Reswort wiederholen                                                                                                    |                                                                                                    |  |
|----------------------------------------------------------------------------------------------------|----------------------------------------------------------------------------------------------------|--|
| E-Mail-Adresse eingeben ①<br>Ette geban Se eine gültige E-Mail-Adresse ein.<br>E-Mail-Adresse wiederholen ①<br>Die E-Mail-Adresse wiederholen ①<br>Die E-Mail-Adresse mus mit der oben eingegebenen übereinstimmen.<br>Passwort<br>Gewünschtes Passwort eingeben ①<br>Die Passwort wiederholen ①<br>Die Passwort wiederholen ①<br>Die Passwort wiederholen ①<br>Die Passwort wiederholen ②<br>Die Passwort wiederholen ②<br>Die Passwort wiederholen ②<br>Die Passwort wiederholen ③<br>Die Passwort wiederholen ③<br>Die Passwort wiederholen ③<br>Die Passwort wiederholen ③<br>Die Passwort wiederholen ③<br>Die Passwort wiederholen ③<br>Die Passwort wiederholen ④<br>Passwort wiederholen ④<br>Passwort Wiederholen ④<br>Passwort Wiederholen ④<br>Passwort Wiederholen ④<br>Passwort Wiederholen ④<br>Passwort Wiederholen ④<br>Passwort Wiederholen ④<br>Passwort Wiederholen ④<br>Passwort Wiederholen ④<br>Passwort Wiederholen ④<br>Passwort Wiederholen ⑤<br>Passwort Wiederhol | REGISTRIERUNG                                                                                                    |  |
| E-Mail-Adresse eine gültige E-Mait-Adresse ein.   Er-Mail-Adresse wiederholen   E-Mail-Adresse wiederholen   ①   De E-Mail-Adresse wiederholen   ①   De E-Mail-Adresse wiederholen   ①   De E-Mail-Adresse wiederholen   ①   De E-Mail-Adresse wiederholen   ①   De E-Mail-Adresse wiederholen   ①   De E-Mail-Adresse wiederholen   ①   De E-Mail-Adresse wiederholen   ①   De Saswort   ①   Des Passwort twiss aus mirdesters & Zeichen bestehen.   Passwort wiederholen   ①   Das Passwort wiederholen   ①   Das Passwort wiederholen   ①   Das Passwort wiederholen   ①   Das Passwort wiederholen   ①   Das Passwort wiederholen   ①   Das Passwort wiederholen   ①   Das Passwort wiederholen   ①   Das Passwort wiederholen   ①   Das Passwort wiederholen   ①   Das Passwort wiederholen   ①   Das Passwort wiederholen   ②   Das Passwort wiederholen   ②   Das Passwort wiederholen   ②   Das Passwort wiederholen   ③   Das Passwort wiederholen   ③   Das Passwort wiederholen Beschäftsbedingungen in ihrer derzeit atkullen Fassung sowie die Datenschutzhinweise gelesen und stimme diesen zu.                                                                                                    | E-Mail                                                                                                    |  |
| Bitte geben Sie eine guittige E-Mail-Adresse ein.<br>E-Mail-Adresse wiederholen ①<br>Die E-Mail-Adresse wiederholen ①<br>Die E-Mail-Adresse wiederholen ①<br>Die E-Mail-Adresse muss mit der oben eingegebenen übereinstimmen.<br>Passwort<br>Gewünschtes Passwort eingeben ②<br>Das Passwort wiederholen ③<br>Das Passwort wiederholen ③<br>Das Passwort wiederholen ③<br>Das Passwort wiederholen ③<br>Das Passwort wiederholen ③<br>Das Passwort wiederholen ③<br>Das Passwort wiederholen ③<br>Das Passwort wiederholen ④<br>Das Passwort wiederholen ④<br>Das Passwort wiederholen ↓<br>Das Passwort wiederholen ↓<br>Das Passwort wiederhole                   | E-Mail-Adresse eingeben                                                                                                    |  |
| E-Mail-Adresse wiederholen ①<br>E-Mail-Adresse wiederholen ①<br>Die E-Mail-Adresse muss mit der oben eingegebenen übereinstimmen.<br>Passwort<br>Gewünschtes Passwort eingeben ①<br>Das Passwort muss aus mindestens 6 Zeichen bestehen.<br>Passwort wiederholen<br>Passwort wiederholen<br>Das Passwort muss übereinstimmen<br>I ch habe die Allgemeinen Geschäftsbedingungen in ihrer derzeit aktuellen Fassung sowie die Datenschutzhinweise gelesen und stimme diesen zu.<br>Registrieren                                                                                                    | Bitte geben Sie eine gültige E-Mail-Adresse ein.                                                                                                   |  |
| E-Mail-Adresse wiederholen   Die E-Mail-Adresse muss mit der oben eingegebenen übereinstimmen.   Passwort   Gewünschtes Passwort eingeben   O   Das Passwort muss aus mindestens 6 Zeichen bestehen.   Passwort wiederholen   Passwort wiederholen   Passwort wiederholen   Das Passwort muss übereinstimmen   Ich habe die Allgemeinen Geschäftsbedingungen in ihrer derzeit aktuellen Fassung sowie die Datenschutzhinweise gelesen und stimme diesen zu.                                                                                                    | E-Mail-Adresse wiederholen                                                                                                    |  |
| Die E-Mail-Adresse muss mit der oben eingegebenen übereinstimmen.         Passwort         Gewünschtes Passwort eingeben         Obe         Das Passwort muss aus mindestens 6 Zeichen bestehen.         Passwort wiederholen         Passwort muss übereinstimmen         Das Passwort muss übereinstimmen         Ich habe die Allgemeinen Geschäftsbedingungen in ihrer derzeit aktuellen Fassung sowie die Datenschutzhinweise gelesen und stimme diesen zu.                                                                                                    | E-Mail-Adresse wiederholen                                                                                                    |  |
| Passwort         Gewünschtes Passwort eingeben         Oze         Das Passwort wiederholen         Passwort wiederholen         Oze         Das Passwort muss übereinstimmen         Ich habe die Allgemeinen Geschäftsbedingungen in ihrer derzeit<br>aktuellen Fassung sowie die Datenschutzhinweise gelesen und stimme<br>diesen zu.                                                                                                    | Die E-Mail-Adresse muss mit der oben eingegebenen übereinstimmen.                                                                                  |  |
| Gewünschtes Passwort eingeben       Image: Comparison of Comparison of Com                                                                                                    | Passwort                                                                                                    |  |
| Das Passwort muss aus mindestens 6 Zeichen bestehen.  Passwort wiederholen  Passwort wiederholen  Das Passwort muss übereinstimmen  Ich habe die Allgemeinen Geschäftsbedingungen in ihrer derzeit aktuellen Fassung sowie die Datenschutzhinweise gelesen und stimme diesen zu.  Registrieren                                                                                                    | Gewünschtes Passwort eingeben                                                                                                    |  |
| Passwort wiederholen       Image: Comparison of the image: Comparison of the imag                                                                                                    | Das Passwort muss aus mindestens 6 Zeichen bestehen.                                                                                               |  |
| Passwort wiederholen       Image: Comparison of the second second s                                                                                                    | Passwort wiederholen                                                                                                    |  |
| Das Passwort muss übereinstimmen  Ich habe die Allgemeinen Geschäftsbedingungen in ihrer derzeit aktuellen Fassung sowie die Datenschutzhinweise gelesen und stimme diesen zu.  Registrieren                                                                                                    | Passwort wiederholen ()                                                                                                    |  |
| <ul> <li>Ich habe die Allgemeinen Geschäftsbedingungen in ihrer derzeit<br/>aktuellen Fassung sowie die Datenschutzhinweise gelesen und stimme<br/>diesen zu.</li> <li>Registrieren</li> </ul>                                                                                                    | Das Passwort muss übereinstimmen                                                                                                    |  |
| Registrieren                                                                                                    | Ich habe die Allgemeinen Geschäftsbedingungen in ihrer derzeit<br>aktuellen Fassung sowie die Datenschutzhinweise gelesen und stimme<br>diesen zu. |  |
|                                                                                                    | Registrieren                                                                                                    |  |
|                                                                                                    |                                                                                                    |  |

2. Klicken Sie auf den Link in der E-Mail, loggen Sie sich mit Ihren Anmeldedaten ein und geben Sie in der Maske "Erste Schritte" Ihre persönlichen Bewerberdaten und Ihre Bildungshistorie ein.

Click on the link in the e-mail, log in with your personal login data and enter **your personal applicant details and your** educational background.

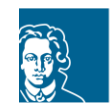

ACADEMIC WELCOME PROGRAM GOETHE-UNIVERSITÄT FRANKFURT STUDIUM LEHRE INTERNATIONALES

LOGOUT

| ≣assist |                                            |                                                                                                    |                         |   |  |
|---------|--------------------------------------------|----------------------------------------------------------------------------------------------------|-------------------------|---|--|
|         | ERSTE SCHRITTE                             |                                                                                                    |                         |   |  |
|         | Willkommen bei uni-assist und vielen Dank, | dass Sie sich eingeloggt haben.                                                                                                    |                         |   |  |
|         | 1                                          | 2                                                                                                    | 3                       | 4 |  |
|         |                                            | Persönliche Daten                                                                                                    |                         |   |  |
|         |                                            | Geschlecht                                                                                                    |                         |   |  |
|         |                                            |                                                                                                    | () ÷                    |   |  |
|         |                                            | Bitte füllen Sie das Feld Geschlecht korrekt aus. Verwenden Sie bitte nu                                                               | ır lateinische Zeichen. |   |  |
|         |                                            | Vorname                                                                                                    |                         |   |  |
|         |                                            |                                                                                                    | 0                       |   |  |
|         |                                            | Bitte füllen Sie das Feld Vorname korrekt aus. Die Angabe muss mit Ihr<br>übereinstimmen. Verwenden Sie bitte nur lateinische Zeichen. | en Ausweisdokumenten    |   |  |
|         |                                            | Nachname                                                                                                    |                         |   |  |
|         |                                            |                                                                                                    | 0                       |   |  |
|         |                                            | Bitte füllen Sie das Feld Nachname korrekt aus. Die Angabe muss mit I<br>übereinstimmen. Verwenden Sie bitte nur lateinische Zeichen.  | hren Ausweisdokumenten  |   |  |
|         |                                            | Namenszusatz                                                                                                    |                         |   |  |
|         |                                            |                                                                                                    | ✓                       |   |  |

Bitte beachten Sie, dass diese Grundfragen mehrere Seiten umfassen (klicken Sie jedes Mal auf "Weiter"). Please note that these questions consist of several pages (just click on "Continue" every time).

3. Nach der Eingabe Ihrer Bewerberdaten und Ihrer Bildungshistorie werden Sie automatisch zur Startseite und zum Suchportal für alle Studiengänge weitergeleitet. Sollte das nicht der Fall sein, klicken sie "Zur Startseite" um zum Suchportal zu gelangen. Suchen Sie auf der linken Seite bei Hochschule nach der "Goethe-Universität Frankfurt" und wählen Sie bei Studiengang "Academic Welcome Program" aus. Klicken Sie auf "Auswählen" Wichtig: Wählen Sie nicht das Fach aus, das Sie später studieren möchten, sondern nur Academic Welcome Program.

After entering your personal applicant details and your educational background, you will be forwarded to the front page and the uni-assist search tool. If not, click on "To Homepage" to get to the uni-assist search tool. In order to find the AWP, search for the "Goethe-Universität Frankfurt" on the left side and then **select "Academic Welcome Program"**. Click on "select".

Please note: Do not select the study program you want to study later, but only the Academic Welcome Program.

| Suchkriterien                  | Sommersemester 2024             |                        |
|--------------------------------|---------------------------------|------------------------|
|                                |                                 |                        |
| Q Suchbegriff(e) eingeben      | Academic Welcome Program        |                        |
| Company                        | Academic Welcome Program        |                        |
| ei                             | Goethe-Universität Frankfurt    | Zulassungstyp: Orts-NC |
| Sommersemester 2024 x          | Details anzeigen                | 🚔 Auswählen            |
| Hochschule                     |                                 |                        |
| Goethe-Universität Frankfurt x | ·                               |                        |
|                                | American Studies HF (Hauptfach) | - Teilstudiengan       |
| Bundesland                     | Conthe Universität Frankfurt    | Zulassupesturi NC frai |
|                                |                                 |                        |

Studium Lehre Internationales Academic Welcome Program for highly qualified refugees (AWP) <u>awp@uni-frankfurt.de, www.uni-frankfurt.de/awp</u>

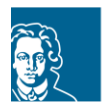

ACADEMIC WELCOME PROGRAM GOETHE-UNIVERSITÄT FRANKFURT STUDIUM LEHRE INTERNATIONALES

4. Wählen Sie "1. Fachsemester" aus und klicken Sie auf "Der Auswahl hinzufügen".

Bitte beachten Sie: Wenn Sie die Sprachvoraussetzungen (meist Deutsch auf Niveau C1) für reguläre Studiengänge nicht erfüllen, sollten Sie sich nur für das AWP (oder andere Flüchtlingsprogramme) bewerben.

## Select "1. Fachsemester" and then click on "Add to Selection".

Please note: If you do not meet the language requirements (usually level C1 in German) for regular study programs, you should only apply for the AWP (or other refugee programs).

| Suchkriterien                                | Sommersemester 2024                                                                                                    |            |
|----------------------------------------------|----------------------------------------------------------------------------------------------------|------------|
| Q Suchbegriff(e) eingeben                    |                                                                                                    |            |
| Semester                                     | FACHSEMESTER AUSWÄHLEN ×                                                                                                    | Zulaccun   |
| Sommersemester 2024 x                        | Bitte wählen Sie das Semester aus, mit dem Sie das Studium beginnen<br>möchten. Wenn Sie ein Studium neu beginnen, ist dies für gewöhnlich               | Zulassum   |
| Hochschule Goethe-Universität Frankfurt x    | das 1. Fachsemester. Wenn Sie während des Studiums die Universität<br>wechseln, können Sie sich möglicherweise auf ein höheres<br>Fachsemester bewerben. | de T       |
| Bundesland                                   | Academic Welcome Program                                                                                                    | Zulassu    |
| Bitte wählen                                 | Sommersemester 2024                                                                                                    | <b>#</b> 1 |
| Abschluss                                    | 1. Fachsemester - Zulassungstyp: Orts-NC                                                                                                    |            |
| Bitte wählen                                 |                                                                                                    | gir T      |
| Voll- oder Teilstudiengänge                  | Abbrechen Der Auswahl hinzufügen                                                                                                    | Zulassu    |
| • Alle · Vollstudiengänge · Teilstudiengänge | Details anzeigen                                                                                                    | -          |

 Klicken Sie dann rechts oben auf "Zur Auswahlliste" (Paket-Symbol) und es erscheint eine Übersicht aller ausgewählten Studiengänge. Sie sehen den Hinweis "offene Pflichtfragen". Klicken Sie darauf und beantworten Sie unter "Fragen zur Hochschule" alle rot markierten Fragen.

Click on "to selection list" (package icon, upper corner, right side) and you will see an overview of all selected study programs. You will see "unanswered mandatory questions". Click on it and answer all red marked questions in the category "University-related questions".

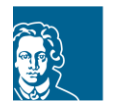

ACADEMIC WELCOME PROGRAM GOETHE-UNIVERSITÄT FRANKFURT STUDIUM LEHRE INTERNATIONALES

🔍 MEIN KONTO 👻 MEINE ANTRÄGE 👻 MEIN POSTFACH 🛑 (1)

#### MEINE AUSWAHLLISTE

| idemic Welcome Program                                                                                                    | Bewerbung für 1. Fachsemester                                                                                                    |
|----------------------------------------------------------------------------------------------------|----------------------------------------------------------------------------------------------------|
| demic Welcome Program                                                                                                    |                                                                                                    |
| the-Universitat Frankfurt                                                                                                    | Zulassungstyp: Urts-NC                                                                                                    |
| tere Fragen zum Antrag anzeigen (offene Pflichtfragen)                                                                                                    |                                                                                                    |
| ails anzeigen                                                                                                    |                                                                                                    |
|                                                                                                    | Entfernen                                                                                                    |
|                                                                                                    |                                                                                                    |
| Bearbeitungskosten werden von der Hochschule übernommen.                                                                                                    | 0,00 EUR                                                                                                    |
| Bearbeitungskosten werden von der Hochschule übernommen.<br>Reine Online-Bewerbung: Für diesen Antrag ermöglicht die Hochschule eine reine Onli                                                                                                    | 0,00 EUR                                                                                                    |
| Bearbeitungskosten werden von der Hochschule übernommen.<br>Reine Online-Bewerbung: Für diesen Antrag ermöglicht die Hochschule eine reine Onli<br>erforderlichen Dokumente ganz einfach als Upload ein – auch ohne amtliche Beglaubig                                                                             | 0,00 EUR<br>ne-Bewerbung für die Vorprüfung über uni-assist. Reichen Sie alle<br>gung. Eventuell reichen Sie später weitere Dokumente und/oder amtlich |
| Bearbeitungskosten werden von der Hochschule übernommen.<br>Reine Online-Bewerbung: Für diesen Antrag ermöglicht die Hochschule eine reine Onli<br>erforderlichen Dokumente ganz einfach als Upload ein – auch ohne amtliche Beglaubig<br>beglaubigte Kopien bei der Hochschule nach.                              | 0,00 EUR<br>ne-Bewerbung für die Vorprüfung über uni-assist. Reichen Sie alle<br>jung. Eventuell reichen Sie später weitere Dokumente und/oder amtlich |
| Bearbeitungskosten werden von der Hochschule übernommen.<br>Reine Online-Bewerbung: Für diesen Antrag ermöglicht die Hochschule eine reine Onli<br>erforderlichen Dokumente ganz einfach als Upload ein – auch ohne amtliche Beglaubig<br>beglaubigte Kopien bei der Hochschule nach.<br>Meine Dokumente hochladen | 0,00 EUR<br>ne-Bewerbung für die Vorprüfung über uni-assist. Reichen Sie alle<br>jung. Eventuell reichen Sie später weitere Dokumente und/oder amtlich |

6. Laden Sie unter "Meine Anträge" im Bereich "Dokumente" mindestens Lebenslauf, Ausweiskopie, Sprachzeugnis, Schulzeugnisse und ggf. Studienzeugnisse hoch (Handyfotos genügen).

In the category "My Applications" – "Documents" you have to **upload at least your CV, ID copy, language certificate, school certificates and university certificates** (photos from your mobile phone are sufficient).

| ≣assist |                                                                                                    |                                                                                                    | MEIN KONTO 🕶                     | MEINE ANTRÄGE 🕶               | MEIN POSTFACH | (1) |
|---------|----------------------------------------------------------------------------------------------------|----------------------------------------------------------------------------------------------------|----------------------------------|-------------------------------|---------------|-----|
| ١       | IEINE DOKUMENTE                                                                                                    |                                                                                                    |                                  | Antragsübersicht<br>Dokumente | L             |     |
|         | So helfen Sie uns, Ihre Dokumente schneller zu prüfen:<br>• Bitte laden Sie ausschließlich PDF-Dateien hoch (max. 10 MB pr<br>• Bitte laden Sie ein mehrseitiges Dokument in einer PDF-Datei<br>• Bitte laden Sie unterschiedliche Dokument in verschiedenen Di<br>• Bitte laden Sie jedes Dokument nur einmal hoch und wählen Sie | ro Dokument).<br>und in der richtigen Seitenreihenfolge hoch (z.B.<br>Jateien hoch (z.B. Schulzeugnis und Passkopie).<br>e einen passenden Dateinamen (z.B. Urkunde Ba | Diploma Supplement).<br>chelor). |                               |               |     |
|         | Datei auswählen oder hier ablegen Au                                                                                                    | uswählen Kategorie auswählen                                                                                                    |                                  | -                             |               |     |
|         | Datei hochladen                                                                                                    |                                                                                                    |                                  |                               |               |     |

 Am Schluss alles elektronisch absenden, wenn Sie aufgrund Ihrer Flucht Zeugnisse verloren haben, schickt Ihnen uni-assist per E-Mail den Link zu einem Selbstauskunftsbogen. Machen Sie darauf möglichst genaue Angaben zu Ihrem Bildungsweg. Den Selbstauskunftsbogen können Sie noch bis zu drei Wochen nach Ende der Bewerbungsfrist einreichen.

Finally **submit electronically**, If you have lost your documents due to your flight to Germany, uni-assist will send you a link via email to a questionnaire about your educational background. Please fill out this questionnaire as detailed as possible. You can submit the questionnaire up to three weeks after the application deadline.

Studium Lehre Internationales Academic Welcome Program for highly qualified refugees (AWP) <u>awp@uni-frankfurt.de, www.uni-frankfurt.de/awp</u>

B

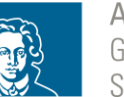

## Die Bewerbungsphase für einen Beginn der Deutschkurse im Wintersemester 2024/2025 dauert vom 15. Mai 2024 bis 15. Juli 2024.

→ Wenn Sie weitere Informationen benötigen oder große Probleme bei der uni-assist online-Bewerbung haben, können Sie uns gerne eine Email schreiben an <u>awp@uni-frankfurt.de</u> oder uns telefonisch während der Sprechzeiten unter 069/79817296 erreichen. Des Weiteren bieten wir aktuell digitale Sprechstunden nach Terminvereinbarung an. Termine können Sie unter <u>https://www.terminland.de/uni-frankfurt/</u> buchen. Für weitere und aktuelle Informationen, schauen Sie bitte regelmäßig auf die AWP-Homepage: www.uni-frankfurt.de/awp

# The application period for German courses starting in the winter term 2024/2025 lasts from Mai 15<sup>th</sup> 2024 until July 15<sup>th</sup> 2024.

→ If you need further information or have problems regarding your online application via uni-assist, please contact us via Email: <u>awp@uni-frankfurt.de</u> or call us during the office hours at 069/79817296. Furthermore, we offer digital advice via video call. You can book your appointment via <u>https://www.terminland.de/uni-frankfurt/</u>. Please also check the AWP-Website regularly for updates: www.uni-frankfurt.de/awp

Wir wünschen Ihnen alles Gute und viel Erfolg!

We wish you all the best and lots of success!

Ihr/Your Academic Welcome Program Team